# **AboveCable**<sup>TM</sup>

# 高级无线路由器 ACRT2010-11

# 用户手册

版本:1.96g

AboveCable, Inc.

# 技术支持

您可以通过我们的网站获取并更新最新版本的软件。如果在安装和使用 AboveCable™ ACRT2010-11 过程中碰到困难请与我们的供应商联系。

# 关于用户手册

AboveCable<sup>™</sup> ACRT2010-11 用户手册于 2003 年 3 月发布。用户手册包括如何安装和 配置 AboveCable<sup>™</sup> ACRT2010-11,在使用路由器前,需要占用您的时间通读本用户手 册,了解无线技术。

| 1.     | ACI        | RT2010-11 介绍      | 1      |
|--------|------------|-------------------|--------|
| 1      | .1.        | 产品特征              | 1      |
| 1      | .2.        | 产品包装              | 1      |
| 2.     | 硬件         | 安装                | 2      |
| 2      | .1.        | 正面面板说明            |        |
| 2      | .2.        | 端口说明              |        |
| 2      | .3.        | 设备连接              | 3      |
| 3.     | 网络         | 發设置和软件安装          | 4      |
| 3      | .1.        | 配置 PC             | 4      |
| 4      | 和害         | 于线路中哭             | 5      |
| т.     |            | 2.1.3.4日日 m       |        |
| 4      | . I .<br>2 | 豆求                | <br>6  |
| -<br>- | .८.<br>२   | 示现小心              | 0      |
| -<br>- | .5.        | <u> </u>          |        |
| Ŧ      | .ч.<br>ДД  | 至中设 <u>目</u>      | ۰<br>ع |
|        | 4 4        | ・                 |        |
|        | 4.4        | 3. 无线设置           |        |
|        | 4.4        | .4. <i>密码设置</i>   |        |
| 4      | .5.        | 重定向规则             |        |
|        | 4.5        |                   |        |
|        | 4.5        |                   |        |
|        | 4.5        | .3. 杂项            |        |
| 4      | .6.        | 安全设置              |        |
|        | 4.6        | .1. <i>报文过滤</i>   |        |
|        | 4.6        | .2. 域名过滤          |        |
|        | 4.6        | .3. MAC 地址控制      |        |
|        | 4.6        | .4. <i>其它选项</i>   |        |
| 4      | .7.        | 高级设置              | 27     |
|        | 4.7        | .1. <i>系统日志</i>   |        |
|        | 4.7        | .2. <i>动态</i> DNS |        |
|        | 4.7        | .3. SNMP 设置       |        |
|        | 4.7        | .4. <i>路由表</i>    |        |
| 4      | .8.        | 工具箱               | 33     |
|        | 4.8        | .1. <i>系统日志</i>   |        |
|        | 4.8        | .2. <i>固件升级</i>   |        |
|        | 4.8        | .3. <i>备份设置</i>   |        |
|        | 4.8        | .4. 初始化           |        |

| <br>8.5. <i>重启</i>            | 4.8  |
|-------------------------------|------|
| <br>8.6. 杂项                   | 4.8  |
| <br>WINDOWS 95/98 的 TCP/IP 设置 | 附录 A |
| <br>ACRT2010-11 规格说明书         | 附录 B |

### 1. ACRT2010-11 介绍

感谢你使用AboveCable™ACRT2010-11无线路由器。在网络通信行业,我们将致力于 为你提供实用的、容易配置的设备。本产品专为小型企业/家庭办公室设计,提供了完 整的SOHO解决方案。

- 1.1. 产品特征
  - 采用DSSS直接序列扩展频谱技术,提供高达11Mbps的数据传输速率
  - 实现802.11b的无缝漫游
  - 具有自动选择数据传输速率11Mbps、5.5Mbps、2Mbps及1Mbps
  - 多客户端接入Internet,支持动态地址转换(NAT),支持端口地址转换(PAT)
  - 配备四口10/100M自适应以太网交换机
  - 支持VPN拨号,支持多PPTP连接。
  - 内嵌打印服务器,允许网络共享打印机(可选)
  - 具有防火墙功能,支持报文过滤,封堵外界入侵报文,加固内网安全
  - DHCP服务器
  - 提供基于WEB的友好的用户管理界面,同时支持SNMP管理
  - Universal Plug and Play (UPnP)功能

### 1.2. 产品包装

安装之前,请确认产品包装盒内包括以下各项内容:

- 无线路由器(Wireless Router)一台
- 五类非屏蔽双绞线一根
- 电源适配器一个
- 产品文档CD-ROM一张
- 快速安装手册一本
- 质量保修卡一张

如果上述项目中的任一项缺少或损坏,请与本地销售取得联系。

# 2. 硬件安装

#### 2.1. 正面面板说明

无线路由器的面板上,共有 12 个指示灯,分别显示 Power、WLAN、WAN 和 LAN 的 连接和流量状况;还有一个 RESET 触键。

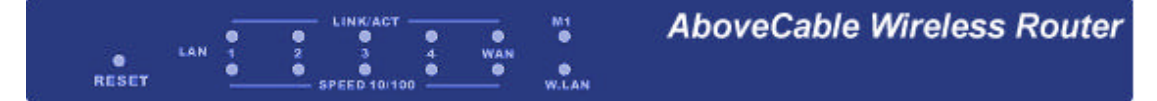

#### 下表说明了各指示灯的功能及显示含义。

| 指示灯          | 功能                      | 颜色 | 状态 | 描述                 |
|--------------|-------------------------|----|----|--------------------|
| M1           | 系统状态                    | 橙  | 闪烁 | 工作正常               |
| WAN          | ᄥᅅᅚᇊᆂᆂ                  | 绿  | 常亮 | 连接正常               |
| WAIN         |                         |    | 闪烁 | 发送/接收数据            |
| W.LAN        | 无线活动                    | 橙  | 闪烁 | 发送/接收数据            |
| I A N(1 4)   | .N(1-4) 连接状况            | 绿  | 常亮 | 有客户端接入相应 LAN 端口    |
| LAN(1-4)     |                         |    | 闪烁 | 相应 LAN 端口正发送/接收数据  |
| OPEED 10/100 |                         | 43 | 常亮 | 数据将以 100Mbps 的速度传输 |
| SPEED 10/100 | xx1/L/⊡ <sup>-</sup> "平 | *  | 灭  | 数据将以 10Mbps 的速度传输  |

将无线路由器的设置,重新置为出厂缺省值,可以使用 RESET 触键。请按如下步骤进 行操作。

- a. 断开设备电源;
- b. 按住 RESET 键不要松开;
- c. 打开设备电源;
- d. 持续按住触键 5 秒左右;
- e. 松开按键;
- f. 观察 M1 指示灯,是否闪烁 8 次,之后每秒钟闪亮一次。

#### 2.2. 端口说明

以下是无线路由器背面的接口:

- 四个RJ-45 10/100M LAN接口用于连接工作站或其他设备,可以作为交换机;
- 一个RJ-45 WAN接口可用于连接DSL/Cable Modem等;
- 一个打印机接口;
- 一个DC 5V 2A的电源插口;

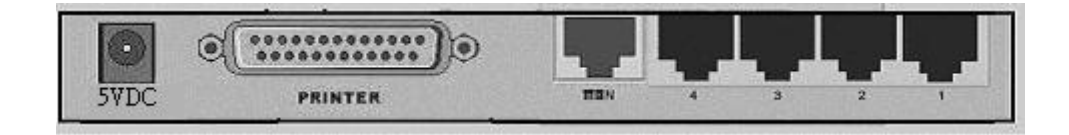

#### 2.3. 设备连接

- a. 将无线路由器安放在合适的位置,例如书桌上或其它平整的表面上,也可以将其固定于墙上。为获得更佳的信号接收效果,将无线路由器放在覆盖区域的中央,并且远离可能存在的干扰源,如金属隔板、微波炉。无线网卡通过设置可与无线路由器内置的 Access Point 通讯;
- b. 台式电脑有线网卡通过双绞线与无线路由器的 LAN 口相连,支持 10/100M 自适应;
- c. DSL/Cable Modem 与无线路由器的 WAN 口通过交叉线 (Crossover Cable)连接;
- d. 使用打印线缆连接打印机和无线路由器的打印端口(可选);
- e. 接驳电源线到电源插座。无线路由器将进入自检过程,此时,MI指示灯将点亮约5秒钟,随后,MI和WLAN闪亮三次表示自检操作完成。最后,MI指示灯将每一秒钟闪亮一次,以示设备工作正常。

### 3. 网络设置和软件安装

要正确使用本产品,需要对计算机的网络设置进行适当配置。

#### 3.1. 配置 PC

无线路由器缺省的 IP 地址是 192.168.100.100,缺省子网掩码是 255.255.255.0。这些值可以根据你的需要更改。在手册里,我们都使用缺省地址表示。假如 TCP/IP 的网络环 境还未建立,请参考附录 A。举两个例子,

- 配置工作站的 IP 地址为 192.168.100.1,子网掩码为 255.255.255.0,网关地址为 192.168.100.100,即无线路由器的地址。或者更简单点的地址。
- 配置 PC 机自动得到 TCP/IP 设置,这是通过无线路由器内的 DHCP 服务器获得的。

配置好了 TCP/IP 协议后,你可以使用 ping 命令检查计算机是否已与无线路由器连通。 下面的例子表示了在 Windows 2000 平台上的过程。首先,执行 ping 命令。

#### C:∖>ping 192.168.100.100

假如出现以下信息,

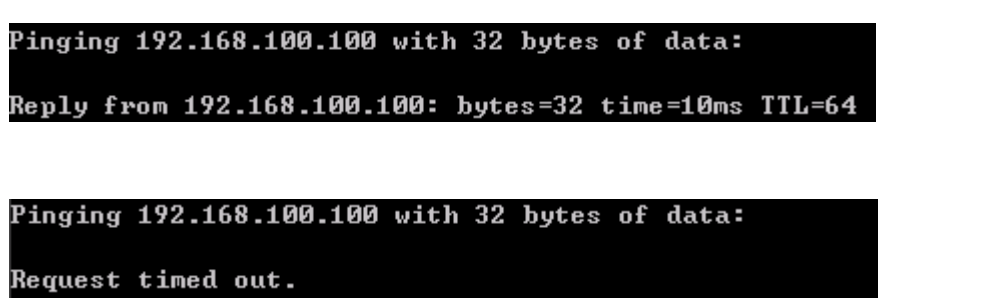

则表示配置过程中有错误。你需要依次检查以下条目。

- 以太网线是否正确连接。若网卡的 LINK 指示灯亮,则表示网线连接正常。
- TCP/IP 环境是否正确配置。假如无线路由器地址为 192.168.100.100,则工作站的
   IP 地址为 192.168.100.X,子网掩码为 255.255.255.0,默认网关也必须是 192.168.100.100。

# 4. 配置无线路由器

无线路由器提供了基于 Web 的管理界面,也即是说,在 Web 浏览器里(Netscape Communicator 或 Internet Explorer),完成对设备的配置工作。以下的过程可适用于 MS Windows、Macintosh、UNIX 操作系统。

### 4.1. 登录

| TI III                                  | 〔目                                 | 备注   |
|-----------------------------------------|------------------------------------|------|
| 利余租约时间                                  | 65:34:06                           |      |
| IP地址                                    | 192.168.0.101                      |      |
| 子网掩码                                    | 255. 255. 255. 0                   |      |
| 网关                                      | 192.168.0.1                        | 不可到达 |
| 域名服务器                                   | 202. 96. 209. 5, 202. 96. 199. 133 |      |
|                                         |                                    |      |
| Jj                                      | 〔目                                 | 备注   |
| 打印机                                     | 未准备好                               |      |
|                                         | 3D#\$ \$\$                         | 冬山   |
| 47%L (                                  | 和你态 流入                             | 沉田   |
|                                         | 0                                  | 1312 |
| 仅又安义                                    |                                    | Û    |
| 112 112 112 112 112 112 112 112 112 112 | 0                                  | × ×  |

打开浏览器,禁用代理服务器,在地址栏中键入无线路由器的 IP 地址,如 http://192.168.100.100,按回车。

如配置正确,你将见到无线路由器的 Web 用户界面。

以管理员身份登录,在<mark>系统密码</mark>一栏中输入管理员密码,默认值为 admin,单击**登录**登 录。若密码正确,将进入 Web 管理界面。

### 4.2. 系统状态

| 统状态         |        | 系统状态                         |      |
|-------------|--------|------------------------------|------|
| <u> 置回导</u> | 项目     | 广域网状态                        | 备注   |
| <u>基本设置</u> | 剩余租约时间 | 65:34:06                     | 更新   |
| <u>定向规则</u> | IP地址   | 192.168.0.101                |      |
| 全设置         | 子网掩码   | 255. 255. 255. 0             |      |
|             | 网关     | 192.168.0.1                  | 不可到达 |
| 以以且         | 域名服务器  | 202.96.209.5, 202.96.199.133 |      |
| <u>-具箱</u>  |        |                              |      |
| 注销          | 项目     | 外设状态                         | 备注   |
|             | 打印机    | 未准备好                         |      |
|             | 广域网口状态 | 流入                           | 流出   |
|             | 报文数    | 0                            | 1312 |
|             | 广播报文   | 0                            | 0    |
|             | 非广播报文  | 0                            | 4    |
|             |        | 36 朝助 刷新<br>36               |      |

在这个页面中可查看到设备的工作状态。

● WAN 端口状态

假如 WAN 口设置为动态 IP 地址,在备注一栏将出现更新或释放按钮。你可以按 这两个钮更新或释放 IP 地址。

- 打印机状态
   打印机的状态显示有准备好,未准备好,打印...,设备错误。如果正有打印作业, 在备注一栏会出现取消打印作业钮,你可以按此钮取消当前打印作业。
- WAN 口统计信息
   监测 WAN 口接收和发送的报文数目。

### 4.3. 配置向导

| 管理员 主菜单                        |                       |  |
|--------------------------------|-----------------------|--|
| ● <u>系统状态</u><br>● <u>设置向导</u> | 设置向导                  |  |
| <u>+ 基本设置</u>                  |                       |  |
| <u>+ 重定向规则</u>                 |                       |  |
| <u>+ 安全设置</u>                  |                       |  |
| <u>+ 高级设置</u>                  |                       |  |
| <u>+ 工具箱</u>                   | 设置向导将一步步地指导你正确使用无线路由器 |  |
| 注销                             |                       |  |
|                                |                       |  |
|                                |                       |  |
|                                |                       |  |
|                                |                       |  |
|                                |                       |  |
|                                |                       |  |
|                                |                       |  |
|                                |                       |  |

设置向导将一步步地指导你正确使用无线路由器。

按下一步继续。

| • <u>系统状态</u>                                    |                                             |
|--------------------------------------------------|---------------------------------------------|
|                                                  | <b>设置向导</b> - 选择广域网连接类型                     |
| <u>+ 基本设置</u>                                    | c 基于静态IP地址的DSL/电缆连接路由器(静态IP地址)              |
| <u>+ 里疋阿规则</u><br><u>+ 安全设置</u><br><u>+ 高级设置</u> | ○ 基于动态IP地址的DSL/电缆连接路由器(DHCP分配)              |
| <u>+ 工具箱</u><br>注销                               | ☞ 基于PPPoE连接的DSL/电缆连接路由器 (PPP over Ethernet) |
|                                                  | ○ 基于PPTP连接的DSL/电缆连接路由器(PPTP)                |
|                                                  |                                             |
|                                                  | 〈上一步 」 取消   下一步 〉                           |

出现设置向导 - 选择广域网连接类型页面, 想要了解详细信息, 请见 4.4.1 初步配置。

# 4.4. 基本设置

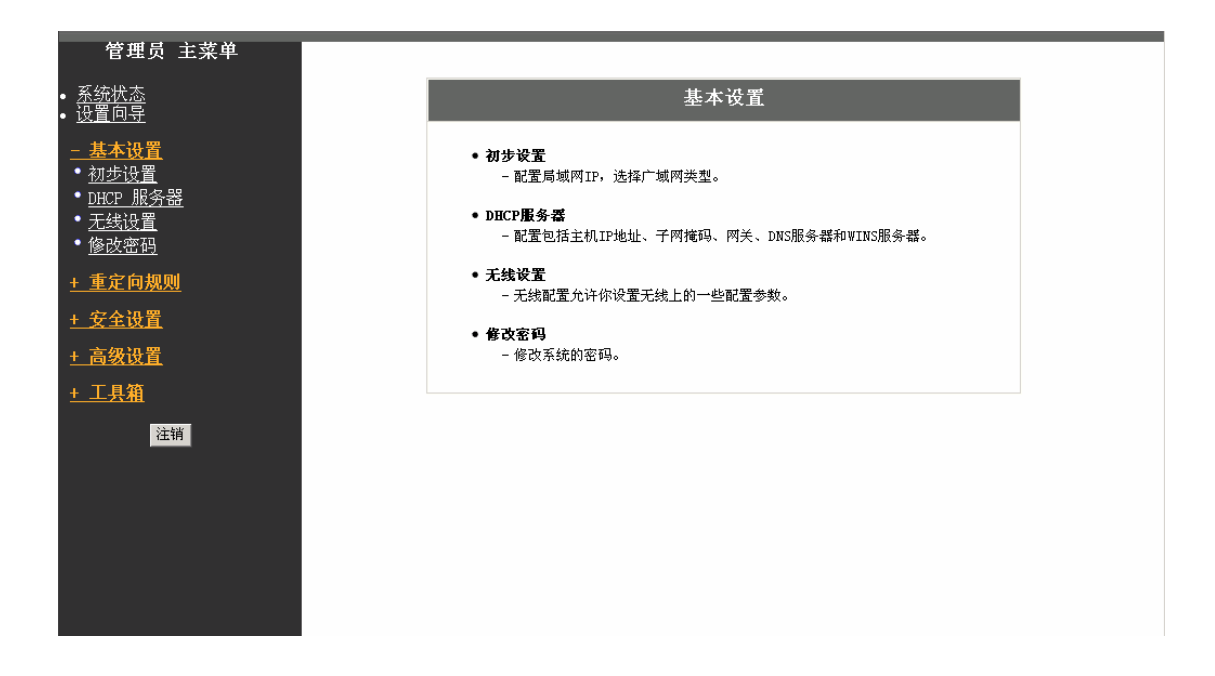

# 4.4.1. 初步配置

| 管理员 主菜单                                                                                                    |                                                                                                    | 初步设置                                                                                                 |
|----------------------------------------------------------------------------------------------------|----------------------------------------------------------------------------------------------------|----------------------------------------------------------------------------------------------------|
| • <u>糸筑状</u> 态<br>• <u>设置向导</u>                                                                                            | 项目                                                                                                    | 设置                                                                                                   |
| - 基本设置         初步设置         DHCP 服务器         子结设置         修改密码         + 重定向规则         + 安全设置         + 高级设置         + 工具額 | <ul> <li>▶ LAN□IP地址</li> <li>▶ 广域网接口类型</li> <li>▶ 主机名称</li> <li>▶ 广域网MAC地址</li> <li>▶ 自动更新IP地址</li> <li>陳済 壓消 虚拟主机列表 帮助</li> </ul> | 192. 168. 100. 100       动态IP地址 修改       (可选)       FF-FF-FF-FF-FFF       Clone MAC       □ 启用(自动重连) |
|                                                                                                    |                                                                                                    |                                                                                                    |

LAN **口 IP 地址**为设备的内网 IP 地址。局域网内的计算机须要使用这个地址作为它们 的默认网关地址。如有必要,可作修改。 在这里进行使本设备正常工作的基本设置。所显示的页面视 WAN 的类型而定。在开始 之前,先选择正确的 WAN 类型。在广域网接口类型一栏,显示的是 WAN 口与 ISP 连 接的类型。按修改...,进入下一界面选择 WAN 类型。

| 管理员 主菜单<br>• <u>系统状态</u>                            |                                                     | 选择WAN类型                                     |
|-----------------------------------------------------|-----------------------------------------------------|---------------------------------------------|
| • <u>设置回导</u><br><u>- 基本设置</u><br>• <u>初步设置</u>     | C 静态IP<br>© 动态IP                                    | 用途<br>ISP提供静态IP地址的连接方式<br>从ISP自动获得IP地址的连接方式 |
| ・ <u>DHCP 服务器</u><br>・ <u>无线设置</u><br>・ <u>修改密码</u> | <ul> <li>PPP over Ethernet</li> <li>PPTP</li> </ul> | 一些ISP使用PPPoE连接来提供服务<br>一些ISP使用PPTP连接来提供服务   |
| <u>+ 重定向规则</u><br><u>+ 安全设置</u>                     | 保存取消                                                |                                             |
| <u>+ 高级设置</u><br><u>+ 工具箱</u>                       |                                                     |                                             |
| 注销                                                  |                                                     |                                             |
|                                                     |                                                     |                                             |
|                                                     |                                                     |                                             |

- *静态 IP :* ISP 提供了固定的 IP 地址
- 动态 IP :从 ISP 处自动获得 IP 地址
- PPP over Ethernet : ISP 处的 IP 地址需要通过 PPPoE 拨号获得
- PPTP : ISP 通过 PPTP 提供服务的情况

选择好之后,按保存,返回上一界面。

#### Static IPAddress

| ÷п  | JE: | শ  | 罒 |
|-----|-----|----|---|
| Æ   | ゕ   | TT | 百 |
| ~ ~ | ~   |    |   |

| 项目              | し ひとう ひとう ひとう ひとう ひとう ひとう ひとう ひとう ひとう ひとう |
|-----------------|-------------------------------------------|
| ▶LAN口IP地址       | 192.168.100.100                           |
| ▶ 广域网接口类型       | 静态IP地址                                    |
| ▶广域网IP地址        | 0. 0. 0                                   |
| ▶广域网子网掩码        | 255. 255. 255. 0                          |
| ▶广域网默认网关        | 0. 0. 0                                   |
| ▶首选 DNS         | 202. 96. 209. 5                           |
| ▶备用DNS          | 202. 96. 199. 133                         |
| 保存 取消 虚拟主机列表 帮助 | 1                                         |

• 广域网 IP 地址: WAN 口的 IP 地址。

- 广域网子网掩码:WAN 口的子网掩码。
- *广域网默认网关*: 网关 IP 地址。
- 首选 DNS: 主域名服务器的 IP 地址。
- 备用 DNS: 辅域名服务器的 IP 地址。

如果不清楚上述配置的数据,请向你的 ISP 询问上述条目的值。

#### **Dynamic IP Address**

初步设置

| 项目              | 设置                       |
|-----------------|--------------------------|
| ▶LAN口IP地址       | 192. 168. 100. 100       |
| ▶ 广域网接口类型       | 动态IP地址                   |
| ▶主机名称           | (可选)                     |
| ▶广域网MAC地址       | FF-FF-FF-FF-FF Clone MAC |
| ▶自动更新IP地址       | □ 启用(自动重连)               |
| 保存 取消 虚拟主机列表 帮助 |                          |

- *主机名称*:可选。无线路由器的名称。某些 ISP 要求该项内容,如@Home。
- 自动更新 IP 地址: 启用该项功能,无线路由器 DHCP 地址到期时,即使系统当时 处于空闲状态,也会自动更新 IP 地址。

#### **PPP over Ethernet**

初步设置

| 项目            |                     |
|---------------|---------------------|
| ▶LAN口IP地址     | 192. 168. 100. 100  |
| ▶广域网接口类型      | PPP over Ethernet修改 |
| ▶PPPoE 帐号     |                     |
| ▶ PPPoE 密码    |                     |
| ▶首选DNS        | 202.96.209.5        |
| ▶备用DNS        | 202.96.199.133      |
| ▶最大空闲时间       | 120 秒               |
| 保存 取消 更多>> 帮助 |                     |

- PPPoE 帐号: ISP 提供的 PPPoE 用户名。
- *PPPoE 密码*:帐号密码。为了安全,设置完毕后这一栏为空白。假如你不想修改 密码,让它保留空白即可。
- 首选 DNS: 主域名服务器的 IP 地址。
- 备用 DNS: 辅域名服务器的 IP 地址。
- 最大空闲时间:在设定的秒数内没有流量,无线路由器会自动切断网络连接。如果

设置为 0 或启用自动重连,则表示禁用该功能。若启用自动重连,无线路由器将在系统重起或连接断开后自动连接 ISP。

#### PPTP

初步设置

| 项目        |                  |
|-----------|------------------|
| ▶LAN口IP地址 | 192.168.100.100  |
| ▶ 广域网接口类型 | PPTP修改           |
| ▶ 我的IP地址  | 0. 0. 0          |
| ▶我的子网掩码   | 255. 255. 255. 0 |
| ▶ 服务器IP地址 | 0. 0. 0. 0       |
| ▶ PPTP 帐号 |                  |
| ▶ PPTP 密码 |                  |
| ▶连接ID     | (可选)             |
| ▶最大空闲时间   | 120 秒口 自动重连      |
| 保存取消帮助    |                  |

- *我的 IP 地址*: ISP 提供的私有 IP 地址。
- 我的子网掩码: ISP 提供的子网掩码。
- 服务器 IP 地址: PPTP 服务器的 IP 地址。
- *PPTP 帐号* : ISP 提供的账号名。
- *PPTP 密码*: ISP 提供的用户密码。为了安全,这一栏为空白。假如你不想修改密码,让它留白。
- 连接 ID: 可选。如 ISP 要求, 输入连接编号。
- 最大空闲时间:在设定的秒数内没有流量,无线路由器会自动切断网络连接。如果
   设置为0或启用自动重连,则禁用该功能。若启用自动重连,无线路由器将在系统
   重起或连接断开后自动连接。

# 4.4.2. DHCP 服务器

| 管理员 主菜单                                                                               |                                            | DHCP 服务器              |    |
|---------------------------------------------------------------------------------------|--------------------------------------------|-----------------------|----|
| • <u>永玩八心</u><br>• <u>设置向导</u>                                                        | 项目                                         |                       | 设置 |
| <u>- 基本设置</u><br>・ <u>初步设置</u><br>・ <u>DHCP 服务器</u><br>・ <u>无线设置</u><br>・ <u>後改密码</u> | ▶DHCP 服务器<br>▶IP 池起始地址<br>▶IP 池终止地址<br>▶域名 | C禁用 €启用<br>101<br>103 |    |
| <u>+ 重定向规则</u>                                                                        | 保存 取消 其它>> 客户端列表                           | 固定对应表 帮助              |    |
| <u>+ 安全设置</u>                                                                         |                                            |                       |    |
| <u>+ 高级设置</u>                                                                         |                                            |                       |    |
| <u>+ 工具箱</u>                                                                          |                                            |                       |    |
| 注销                                                                                    |                                            |                       |    |

按其它>>键,进入下一界面。

| <b>管理员 主菜单</b><br>• 系统状态 |                  | DHCP 服务器        |
|--------------------------|------------------|-----------------|
| • <u>设置向导</u>            | 项目               | 设置              |
| <u>- 基本设置</u>            | ▶DHCP 服务器        | ○禁用 ◎ 启用        |
| • <u>初步设置</u>            | ▶ IP 池起始地址       | 101             |
| • <u>DHCP 服务器</u>        | ▶ IP 池终止地址       | 103             |
| - <u>无线设置</u>            | ▶域名              |                 |
| • <u>修成省的</u>            | ▶首选DNS           | 202. 96. 209. 5 |
| <u>+ 重定向规则</u>           | ▶备用DNS           | 202.96.209.133  |
| <u>+ 安全设置</u>            | ▶首选WINS          | 0. 0. 0         |
| <u>+ 高级设置</u>            | ▶备用WINS          | 0. 0. 0         |
| + 工具箱                    | ▶网关              | 0.0.0.0 (可选)    |
| 注销                       | 保存 取消 客户端列表 固定对加 | 应表 帮助 _         |
|                          |                  |                 |
|                          |                  |                 |
|                          |                  |                 |
|                          |                  |                 |
|                          |                  |                 |
|                          |                  |                 |

TCP/IP 环境的设置包括主机 IP、子网掩码、网关和 DNS。若手动配置网络中的每个工 作站和设备,很是繁琐。幸而,DHCP 服务提供了一种相对简单的途径来解决这个问题。 无线路由器支持 DHCP 服务器功能。假如你启用该项功能,并配置计算机为自动获取 IP 地址的模式,则当工作站上电后,将从 DHCP 服务器处自动得到适当的 TCP/IP 值。 DHCP 服务器的配置如下。

- DHCP 服务器:选择禁用或启用单选钮,禁用或启用 DHCP 服务器功能。
- IP 池起始地址:当有 DHCP 客户端提出申请, DHCP 服务器将从 IP 池中, 自动分配一个未使用的 IP 地址给提出申请的客户机。在这里填写 IP 池的起始 IP 地址。
- IP 池终止地址 : IP 池的结束 IP 地址。
- 域名:可选,域名,将被传送给客户端。
- 首选 DNS: 主域名服务器地址,将被传送给客户端。
- 备用 DNS: 辅域名服务器地址,将被传送给客户端。
- 首选 WINS : 主 WINS 地址。
- 备用 WINS : 辅 WINS 地址。
- *默认网关*: 网关地址可以不必和 DHCP 服务器的地址一致。这样 DHCP 服务器分
   配 IP 地址,将客户端的默认网关设置为另外一个网关的地址。

#### 4.4.3. 无线设置

| 管理员 主菜单                                                                                   |             | 无线设置                                                      |    |
|-------------------------------------------------------------------------------------------|-------------|-----------------------------------------------------------|----|
| ● <u>系统状态</u><br>● 设置向导                                                                   | 而日          | JUNNIL                                                    | 沿署 |
| - 基本设置       · 初步设置       · 回於20 服务器       · 王结设置       · 隆改密码       + 重定向規则       + 安全设置 |             | VTLAN 11 ▼ ○ 启用 C禁用 ○ 禁用 WEP ○ 启用 64位 密钥加密 ○ 启用 128位 密钥加密 |    |
| <u>+ 高级设置</u><br>- 工具体                                                                    | C WEP Key 3 |                                                           |    |
| <u>*<del>7</del>田</u><br>注销                                                               | CWEF Key 4  | SBD                                                       |    |

在这里配置与无线有关的内容。

 网络名称(SSID):网络编号用来标识无线局域网(WLAN)。无线节点可以在具有 相同 SSID 的无线路由器或无线接入点(AP)之间进行漫游。路由器默认的 SSID 为 WLAN。

- *信道编号*:为路由器选择一个有效的无线信道号。可用的信道依赖于各国标准。默认设置值为信道11。
- SSID 广播: 启用该功能,路由器将定期通过无线向外广播自己的网络服务标识
   SSID,无线客户端可用 Utility 等程序扫描到这个路由器;关闭该功能,则路由器
   不作 SSID 广播,无线客户端也无法得知路由器的存在。
- WEP 加密:选择需要的数据加密算法。启用该项,能在数据传输时提供保护。这 里实现的是 IEEE 802.11 WEP(64/128 位)。
- WEP Key 1, 2, 3 & 4:当你启用 64 或 128 位 WEP 选项,请选择其中一个作为当前 WEP 密钥,在文本框内输入 10 或 26 位十六进制字符(0~F),作为 WEP 密钥值。

#### 4.4.4. 密码设置

| 管理员 主菜单                            |       | 路由器修改密码 |    |
|------------------------------------|-------|---------|----|
| • <u>系统状态</u><br>• <u>设置向导</u>     | 项目    |         | 设置 |
| <u>- 基本设置</u>                      | 输入旧密码 |         |    |
| • <u>初步设置</u>                      | 输入新密码 |         |    |
| • <u>DHCP_服务器</u><br>• <u>无线设置</u> | 确认新密码 |         |    |
| • <u>修改密码</u>                      | 保存取消  |         |    |
| <u>+ 重定向规则</u>                     |       |         |    |
| <u>+ 安全设置</u>                      |       |         |    |
| <u>+ 高级设置</u>                      |       |         |    |
| <u>+ 工具箱</u>                       |       |         |    |
| 注销                                 |       |         |    |
|                                    |       |         |    |
|                                    |       |         |    |
|                                    |       |         |    |
|                                    |       |         |    |
|                                    |       |         |    |
|                                    |       |         |    |

在这里更改登录密码。为了安全的原因,强烈建议你在正式使用前修改密码。

# 4.5. 重定向规则

| 管理员 主菜单                        |           | 特殊应用程序                 |    |
|--------------------------------|-----------|------------------------|----|
| • <u>永筑状态</u><br>• <u>设置向导</u> | ID   触发端口 | 引入端口                   | 启用 |
| <u>+ 基本设置</u>                  | 1         |                        |    |
| - 重定向规则                        | 2         |                        |    |
| • <u>虚拟主机</u>                  | 3         |                        |    |
| • 特殊应用程序                       | 4         |                        |    |
| • <u>杂项</u>                    | 5         |                        |    |
| <u>+ 安全设置</u>                  | 6         |                        |    |
| 1 三级识罢                         | 7         |                        |    |
|                                | 8         |                        |    |
| + 工具箱                          |           |                        |    |
| 注销                             |           | 常用应用程序 选择一项 👤 复制到 编号 💌 |    |
|                                | 保存 取消 帮助  |                        |    |
|                                |           |                        |    |
|                                |           |                        |    |
|                                |           |                        |    |
|                                |           |                        |    |
|                                |           |                        |    |
|                                |           |                        |    |

### 4.5.1. 虚拟服务器

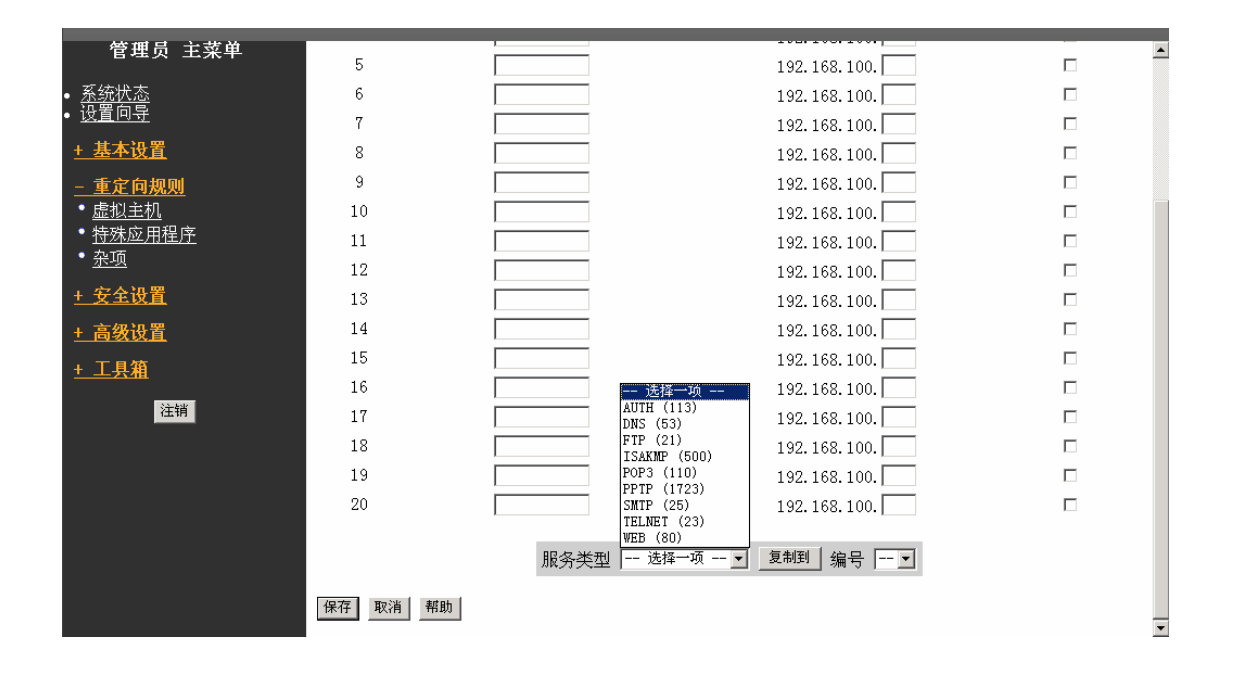

无线路由器的 NAT 防火墙过滤掉未被认可的包文,以保护你的局域网。这样在无线路 由器后面的所有主机对于外界都是不可见的。可假如你希望,也能做到让一部分机器被 外网用户访问,这就需要启用虚拟服务器映射(Virtual Server Mapping)。

一个虚拟服务器被定义为一个服务端口,所有外部对此端口的访问将被重定向到在服务器 IP 地址中设定好的局域网内的计算机。

例如说,若你有一台 IP 为 192.168.100.1 的 ftp 服务器,端口 21,一台 IP 为 192.168.100.2 的 WEB 服务器,端口 80,一台 IP 为 192.168.100.6 的 VPN 服务器,那么你需要象下面所说的设置虚拟服务器映射列表。

| 服务端口 | 服务器 IP 地址     | 启用 |
|------|---------------|----|
| 21   | 192.168.100.1 | 是  |
| 80   | 192.168.100.2 | 是  |
| 1723 | 192.168.100.6 | 是  |

### 4.5.2. 特殊应用程序

| 管理员 主菜单                        |          | 特殊应用程序                 |    |
|--------------------------------|----------|------------------------|----|
| ● <u>糸统状态</u><br>● <u>设置向导</u> | ID       | 引入端口                   | 自用 |
| <u>+ 基本设置</u>                  | 1        |                        |    |
| - 重定向规则                        | 2        |                        |    |
| ● <u></u> ● 虚拟主机               | 3        |                        |    |
| • <u>特殊应用程序</u>                | 4        |                        |    |
| • <u>杂项</u>                    | 5        |                        |    |
| <u>+ 安全设置</u>                  | 6        |                        |    |
| + 三级沿署                         | 7        |                        |    |
|                                | 8        |                        |    |
| <u>+ 工具箱</u>                   |          |                        |    |
| 注销                             |          | 常用应用程序 选择一项 👤 复制到 编号 👤 |    |
|                                | 保存 取消 帮助 |                        |    |
|                                |          |                        |    |
|                                |          |                        |    |
|                                |          |                        |    |
|                                |          |                        |    |
|                                |          |                        |    |
|                                |          |                        |    |

有些程序的运行需要多个连接,比如 Internet 游戏、视频会议、Internet 电话等。由于防 火墙的存在,这些程序无法在单纯的 NAT 路由下工作。特殊应用程序功能允许一些这 样的程序,透过无线路由器正常运作。假如特殊应用程序的机制仍不能使程序正常运行, 试将你的工作站设置为 DMZ 主机。

- *触发端口*:应用程序指定的向外端口号。
- 引入端口:当触发报文被探知后,在该端口上向内的数据包将通过指定的引入端口
   穿过防火墙。

无线路由器提供了预定义的设置。选择你的程序,点击**复制到**按钮将预定义设置添加到 列表中。

需要注意的是,同一个时间,只有一台计算机可以使用特殊应用程序隧道。

4.5.3. 杂项

| 管理员 主菜单                                                                  |                            |    | 杂项           |    |    |
|--------------------------------------------------------------------------|----------------------------|----|--------------|----|----|
| • <u>系统状态</u><br>• <u>设置向导</u>                                           |                            | 项目 |              | 设置 | 启用 |
| <u>+ 基本设置</u>                                                            | ▶DMZ 主机IP地址<br>▶非标准 FTP 端口 |    | 192.168.100. |    |    |
| <u>- 単定回<u>規则</u><br/>・<u>虚拟主机</u><br/>・<u>特殊应用程序</u><br/>・<u>孫项</u></u> | 保存 取消 帮助                   |    |              |    |    |
| <u>+ 安全设置</u>                                                            |                            |    |              |    |    |
| <u>+ 高级设置</u><br><u>+ 工具箱</u>                                            |                            |    |              |    |    |
| 注销                                                                       |                            |    |              |    |    |
|                                                                          |                            |    |              |    |    |
|                                                                          |                            |    |              |    |    |
|                                                                          |                            |    |              |    |    |
|                                                                          |                            |    |              |    |    |

#### DMZ 主机的 IP 地址

DMZ(DeMilitarized Zone) 主机是没有防火墙保护的主机。它允许一台计算机与外界的双向通信不受限制,适用于 Internet 游戏、视频会议、Internet 电话和其他特殊的应用程序。

请在需要时才打开该选项。

#### 非标准 FTP 端口

当 ftp 服务器的服务端口不是常规的 21 端口时,需要设置此项。这项设置将在无线路 由器重起后自动恢复。

### 4.6. 安全设置

| 管理员 主菜单                                                                         |                                                                                                    |
|---------------------------------------------------------------------------------|----------------------------------------------------------------------------------------------------|
| ● <u>系统状态</u><br>● <u>设置向导</u>                                                  | 安全设置                                                                                                    |
| <u>+ 基本设置</u><br><u>+ 重定向规则</u>                                                 | • <b>报文过滤</b><br>- 通过分析进入和外出的数据包来控制网络的访问,利用包文的源和目的IP地<br>业来允许或拒绝通过。                                      |
| <ul> <li><u>- 安全设置</u></li> <li>● <u>报文过滤</u></li> <li>● <u>域名过滤</u></li> </ul> | • <b>续名过滤</b><br>- 禁止连入本设备的用户访问某些URL地址。                                                                  |
| ・ <u>MAC 地址控制</u><br>・ <u>杂项</u>                                                | ● <b>■AC地址控制</b><br>- MAC地址控制为不同的客户端赋予不同的访问权限。                                                           |
| <u>+ 高级设置</u><br><u>+ 工具箱</u>                                                   | • 杂页<br>- 远程管理主机: 通常, 只有内部网用户能够浏览WEB管理页面。这个功能使得<br>你可以从远程的主机未管理设备。                                       |
| 注销                                                                              | - 官理贝迪的;迎来一致时间管理地无踪[F,则并成百公安任相管理第]F。若要获用这个选项,设置为的即可。<br>- WAN口Ping包过滤: 当这个选项启用时,WAN端的任何用户无法Ping通此设<br>备。 |
|                                                                                 |                                                                                                    |
|                                                                                 |                                                                                                    |
|                                                                                 |                                                                                                    |

### 4.6.1. 报文过滤

| 管理员 主菜单                                      |              | 流出报文过滤               |                      |            |     |    |  |
|----------------------------------------------|--------------|----------------------|----------------------|------------|-----|----|--|
| 设置向导                                         |              | 项目                   |                      |            | 设置  |    |  |
| + <u>基本设置</u>                                | ▶ 流出过滤       |                      |                      | □ 启用       |     |    |  |
| <u> 重定向规则</u>                                | ◎除匹配<br>○除匹配 | 下列规则的报文,<br>下列规则的报文, | 允许其它所有报文<br>拒绝其它任何报文 | 通过。<br>通过。 |     |    |  |
| <u>安全设置</u>                                  | TD           | 海TD冊中 ・ 端L           | 고문                   | 日的112世社・   | 端口石 | 白田 |  |
|                                              | 1            | 10111 2 July         |                      |            |     |    |  |
| <u>總石(1005</u><br>MAC 地址控制                   |              |                      |                      | ,          |     |    |  |
| <u>杂项</u>                                    |              | ·                    |                      |            | ·   |    |  |
| 高级设置                                         | 4            | ·                    |                      |            | :   |    |  |
| <u>下日妆</u>                                   | 5            |                      |                      |            | :   |    |  |
| <u> 上                                   </u> | 6            |                      |                      |            | :   |    |  |
| 注销                                           | 7            | :                    |                      |            | :   |    |  |
|                                              | 8            | :                    |                      |            | :   |    |  |
|                                              | 保存 取消 言      | 流入过滤 MA              | C级别 帮助               |            |     |    |  |

报文过滤功能令你能控制允许什么样的数据包能通过无线路由器。流出过滤适用所有的 流出报文。而流入过滤只适用目的地址为虚拟服务器或 DMZ 主机的报文。你可以选择 下面两种过滤策略之一。

• 除匹配下列规则的报文,允许其它所有报文通过。

除匹配下列规则的报文,拒绝其它任何报文通过。

你可以为每个方向,流出或流入,制定8条规则。对于每条规则,可以定义以下内容。

- 源 IP 地址
- 源端口地址
- 目标 IP 地址
- 目标端口地址
- 协议, TCP、UDP 或两者皆有

源/目标 IP 地址栏目,可以填写单个 IP 地址,如 1.2.3.4;也可填写一个 IP 地址范围, 如 1.2.3.4-1.2.3.254。空白文本则表示应用到所有的 IP 地址。

源/目标端口地址栏目,可以填写单个端口,如 80;也可填写一个端口号范围,如 1000-1999。在端口号上添加前缀T或U,用来标识TCP或UDP协议。如,T80,U53, U2000-2999。没有前缀表示兼有TCP和UDP。空白文本表示应用到所有的端口地址。

每条规则都能单独启用或禁用。

流入过滤

按流入过滤...,进入流入报文过滤界面。选中流入过滤一栏的启用,启用流入报文过 滤功能。

假定你已定义 SMTP 服务器(端口 25)、POP 服务器(端口 110)、WEB 服务器(端 口 80)、FTP 服务器(端口 21)、News 服务器(端口 119)为虚拟服务器或是 DMZ 主机。

例一

流入报文过滤

|      | 项目                                                                                                    | し しんしょう ひ置 ししょう ひ置 ししょう しんしょう しんしょう ひろしょう ひろしょう ひろしょう ひろしょう しょうしょう ひろしょう ひろう ひろう ひろう ひろう ひろう ひろう ひろう ひろう ひろう ひろ |    |
|------|----------------------------------------------------------------------------------------------------|----------------------------------------------------------------------------------------------------|----|
| ▶ 流入 | 、过滤                                                                                                    | ☑ 启用                                                                                                    |    |
|      | ○除匹配下列规则的报文,允许其它所有批                                                                                                    | <b>段文通过。</b>                                                                                                    |    |
|      | ◎ 陈匹配下列规则的报文,拒绝具它任何打                                                                                                    | 这人通过。                                                                                                    |    |
| ID   | 源IP地址 : 端口号                                                                                                    | 目的IP地址 : 端口号                                                                                                    | 启用 |
| 1    | . 2-192. 168. 100. 10 :                                                                                                    | : 25-110                                                                                                    |    |
| 2    | 192.168.100.110 :                                                                                                    |                                                                                                    |    |
| 3    | :                                                                                                    |                                                                                                    |    |
| 4    | :                                                                                                    |                                                                                                    |    |
| 5    |                                                                                                    |                                                                                                    |    |
| 6    | :                                                                                                    |                                                                                                    |    |
| 7    |                                                                                                    |                                                                                                    |    |
| 8    |                                                                                                    |                                                                                                    |    |
| 1    | we will see it such that the second of the second of the s |                                                                                                    |    |
| 保存   | 流出过滤 MAC级别帮助                                                                                                    | 1                                                                                                    |    |

IP 地址为 192.168.100.2 至 192.168.100.10 的主机可以发送邮件(端口 25),接收邮件(端口 110),浏览网页(端口 80)。

IP 地址为 192.168.100.110 的主机可以做任何事。

其余的活动被封锁。

例二

流入报文过滤

|        | 项目                  | 设置           |  |
|--------|---------------------|--------------|--|
| ▶ 流入过滤 |                     | ☑ 启用         |  |
| ◎除□    | 5配下列规则的报文,允许其它所有打   | <b>段文通过。</b> |  |
| ○除□    | 5配下列规则的报文,拒绝其它任何打   | <b>段文通过。</b> |  |
|        |                     |              |  |
| ID     | 源IP地址: 靖口亏          | 目的IP地址: 端口号  |  |
| 1      | 1-192.168.100.119 : | : 21         |  |
| 2      | 1-192.168.100.119 : | : 119        |  |
| 3      | :                   | :            |  |
| 4      | :                   | :            |  |
| 5      | : [                 | :            |  |
| 6      | :                   | :            |  |
| 7      | : [                 | :            |  |
| 8      | :                   | :            |  |
|        | New York ( terms    | -            |  |
| 保仔 取消  | 流出过滤 MAC级别 帮助       |              |  |

IP 地址为 192.168.100.111 至 192.168.100.119 的主机,除了通过 FTP 传送文件(端口 21)和阅读网络新闻(端口 119),其它事都能做。

其余的活动皆被放行。

设置完毕,按保存。

#### 流出过滤

按流出过滤...,进入流出报文过滤界面。选中流出过滤一栏的启用,启用流出报文过 滤功能。

例一

| -    | 项目                                     |                  | ひ置    |
|------|----------------------------------------|------------------|-------|
| ▶流出〕 | 过滤                                     | <br>☑ 启用         |       |
| 0    | ○除匹配下列规则的报文,允许其它所<br>◎除匹配下列规则的报文,拒绝其它任 | 有报文通过。<br>句报文通过。 |       |
| ID   | 源IP地址 : 端口号                            | 目的IP地址 : 端口      | 号     |
| 1    | . 2-192. 168. 100. 10 :                | : 29             | 5-110 |
| 2    | 192.168.100.110 :                      | :                |       |
| 3    | :                                      | :                |       |
| 4    |                                        | :                |       |
| 5    |                                        | :                |       |
| 6    | :                                      | :                |       |
| 7    | :                                      | :                |       |
| 8    | :                                      | :                |       |
| 保存目  | [2] [1] 流入过滤 [1] MAC级别 [1]             | 帮助               |       |

流出报文过滤

IP 地址为 192.168.100.2 至 192.168.100.10 的主机,可以发送邮件(端口 25),接收邮件(端口 110),浏览 Internet(端口 80),当然域名解析服务 DNS(端口 53)的开放 也是必要的。

IP 地址为 192.168.100.110 的主机,可以做任何事。

其余的活动皆被封锁。

例二

流出报文过滤

|      | 项目                                        | し しんしょう ひ置 ししょう ひ置 ししょう しんしょう しんしょう ひろしょう しょうしょう ひろしょう しょうしょう しょうしょう しょうしょう しょうしょう しょうしょう しょうしょう しょうしょう しょうしょう しょうしょう しょうしょう しょうしょう しょうしょう ひょうしょう しょうしょう しょうしょ しょうしょう しょうしょう しょうしょう しょうしょう しょうしょう しょうしょう しょうしょう しょうしょう しょうしょう しょうしょう しょうしょう しょうしょう しょうしょう しょうしょう しょうしょう しょうしょう しょうしょう しょうしょう しょうしょう しょう |            |
|------|-------------------------------------------|----------------------------------------------------------------------------------------------------|------------|
| ▶ 流出 | 出过滤                                       | ☑ 启用                                                                                                    |            |
|      | ◎除匹配下列规则的报文,允许其它所有挑                       | <b>灵</b> 文通过。                                                                                                    |            |
|      | ○除匹配下列规则的报文,拒绝其它任何报                       | <b>夏</b> 文通过。                                                                                                    |            |
|      |                                           |                                                                                                    | <u>÷</u> п |
| ID   | 凉IP地址:                                    |                                                                                                    | 后用         |
| 1    | 1-192.168.100.119 :                       | : 21                                                                                                    | V          |
| 2    | 1-192.168.100.119                         | : 119                                                                                                    |            |
| 3    | :                                         |                                                                                                    |            |
| 4    | :                                         |                                                                                                    |            |
| 5    | :                                         |                                                                                                    |            |
| 6    | :                                         |                                                                                                    |            |
| 7    | :                                         |                                                                                                    |            |
| 8    | :                                         |                                                                                                    |            |
| 保存   | 取消         流入过滤         MAC级别<         帮助 | 1                                                                                                    |            |

IP 地址为 192.168.100.111 至 192.168.100.119 的主机,除了通过 FTP 传送文件(端口 21)和阅读网络新闻(端口 119),其它事都能做。

其余的活动皆被放行。

设置完毕,按**保存**。

# 4.6.2. 域名过滤

| 管理员 主菜单                                        |                            | 域名过       | 述       |    |
|------------------------------------------------|----------------------------|-----------|---------|----|
| <u>赤玩扒心</u><br><u>设置向导</u>                     | 项目                         |           | 设置      | _  |
| + 基本设置                                         | <ul> <li>↓ 域名过滤</li> </ul> | □ 启用      | 以且      |    |
| <u>+ 重定向规则</u>                                 | ▶记录DNS查询信息<br>▶IP地址授权范围    | □ 启用<br>从 | 0       |    |
| - <u>安全设置</u><br>● 招立:辻速                       | TD                         | は々F碅      |         | 百日 |
| <ul> <li><u>№×□∞</u></li> <li>・域名过滤</li> </ul> | 1                          |           | 四手卒 口记录 |    |
| • <u>MAC 地址控制</u>                              | 2                          |           | 口丢弃 口记录 |    |
| • <u>杂项</u>                                    | 3                          |           | 口丢弃 口记录 |    |
| <u>· 高级设置</u>                                  | 4                          |           | 口丢弃 口记录 |    |
| · 工具箱                                          | 5                          |           | 口丢弃 口记录 |    |
| <del>》于</del> 48                               | 6                          |           | 口丢弃 口记录 |    |
| 任明                                             | 7                          |           | 口丢弃 口记录 |    |
|                                                | 8                          |           | 口丢弃 口记录 |    |
|                                                | 9                          |           | 口丢弃 口记录 |    |
|                                                | 10                         | *(其它)     | 口丢弃 口记录 | -  |
|                                                | 保存取消帮助                     |           |         |    |

域名过滤是用来禁止内网用户对于特定 URL 地址的网站的访问。

- 域名过滤: 启用/禁用域名过滤功能。
- 记录 DNS 查询信息: 启用/禁用 DNS 查询记录,有客户端试图接入特定 URL 的情形,就记录下这个活动。
- IP 地址授权范围:指定一个 IP 地址范围,这些主机可以享有特权,不必受到过滤规则的限制。
- *域名后缀*: URL 地址的后缀, 如.com, xxx.com。
- 动作:当有客户端访问域名后缀与此条目相符的 URL 时,选择应用何种动作。选中丢弃,丢弃客户端的申请;选中记录,登记这个申请。
- 启用: 启用/禁用该条规则。

域名过滤

| ▶ 域名过滤<br>▶ 记录DNS查<br>▶ IP地址授权 | 项目<br>询信息<br><sup>双范围</sup> | ☑ 启用<br>☑ 启用<br>从 2 到 10 | 设置      |    |
|--------------------------------|-----------------------------|--------------------------|---------|----|
| ID                             | 域名后缀                        | ž                        | 动作      | 启用 |
| 1                              | sex.com                     |                          | ☑丢弃 ☑记录 | 2  |
| 2                              | girl.com                    |                          | □丢弃 回记录 | V  |
| 3                              | erotica.com                 |                          | ☑丢弃 □记录 | V  |
| 4                              |                             |                          | □丢弃 □记录 |    |
| 5                              |                             |                          | □丢弃 □记录 |    |
| 6                              |                             |                          | □丢弃 □记录 |    |
| 7                              |                             |                          | □丢弃 □记录 |    |
| 8                              |                             |                          | □丢弃 □记录 |    |
| 9                              |                             |                          | □丢弃 □记录 |    |
| 10                             | * (其它)                      | )                        | 口丢弃 口记录 | -  |
| 保存取消                           | 帮助                          |                          |         |    |

在这个示例中,

域名后缀为 sex.com 的网站将被封禁,接入申请将被记录在日志中。 域名后缀为 girl.com 的网站不被封禁,接入申请将被记录在日志中。 域名后缀为 erotica.com 的网站将被封禁,接入申请不会记录在日志中。 IP 地址为 X.X.X.2 至 X.X.X.10 的主机,可以不受限制地接入 Internet。

# 4.6.3. MAC 地址控制

| 管理员 主菜单                               |                                                         |             | MAC           | 地址控制               |                 |                    |
|---------------------------------------|---------------------------------------------------------|-------------|---------------|--------------------|-----------------|--------------------|
| • <u>系统状态</u><br>• 设置向导               |                                                         | 话日          |               | この聖                |                 | _                  |
| 1. 其大识罢                               | ▶ MAC                                                   | -坝日<br>地址控制 | 口店用           | 以且<br>(2)          |                 |                    |
| <u>* 举华以且</u>                         | 口进                                                      | 按达制         | 进口的干线和右线安白端能够 | 连按这个识久,同时 ☆注▼ 没有进由 | ¢hw∧ct#tt+i⊦¢t  | 皮白                 |
| <u>+ 重定向规则</u>                        |                                                         | 现工的         | 端连接。          |                    | 10 ILUCY CAILED | · <del>···</del> · |
| <u>- <b>安全设置</b></u><br>● <u>报文过滤</u> | 口无线连接控制 选中A的无线客户端能够连接无线网络;同时 拒绝 一没有选中的MAC地址的无线客/<br>连接。 |             |               |                    |                 | 沪端                 |
| ▲ <u>现名过滤</u><br>● MAC 地址控制           | TD                                                      | _           | TACt批th       | трњи               |                 | ٨                  |
| • <u>杂项</u>                           | 1                                                       |             |               | 192. 168. 100.     |                 |                    |
| + 高级设置                                | 2                                                       |             |               | 192. 168. 100.     |                 |                    |
|                                       | 3                                                       |             |               | 192.168.100.       |                 |                    |
|                                       | 4                                                       |             |               | 192.168.100.       |                 |                    |
| 注销                                    |                                                         |             |               |                    |                 |                    |
|                                       |                                                         |             | DHCP 客户端 选择   | 至一项▼ 复制到 ID▼       |                 |                    |
|                                       | 上一百                                                     | 「下一面」       | 保存 取消 帮助      |                    |                 |                    |
|                                       | <u> </u>                                                |             | -PK113 -PK113 |                    |                 |                    |
|                                       |                                                         |             |               |                    |                 |                    |
|                                       |                                                         |             |               |                    |                 |                    |
|                                       |                                                         |             |               |                    |                 |                    |

MAC 地址控制可对不同用户限制不同的接入权限,也将特定的 IP 地址绑定到某个 MAC 地址。

- MAC 地址控制:选中启用选项框,启用 MAC 地址控制。此页的设置只有在启用 MAC 地址限制的情况下才有效。
- 连接控制:选中连接控制,启用对有线和无线客户端接入的控制。若用户无法连接
   上无线路由器,则不能连接到 Internet。选择允许/拒绝,允许/拒绝 MAC 地址不在
   控制列表中的客户端接入无线路由器。
- 无线连接控制:选中无线连接控制,启用对于无线客户端访问无线网络的控制。若
   某个无线用户无法接入无线局域网,则它也无法通过无线路由器收发数据。选择允
   许/拒绝,允许/拒绝 MAC 地址不在控制列表中的客户端接入无线局域网。
- 控制列表

| ID | TAC地址 | IP地址           | С | A |
|----|-------|----------------|---|---|
| 1  |       | 192.168.100.   |   |   |
| 2  |       | 192. 168. 100. |   |   |
| 3  |       | 192. 168. 100. |   |   |
| 4  |       | 192. 168. 100. |   |   |

控制列表位于 MAC 地址限制页面的下部。列表中的每一行标识客户端 MAC 地址和所绑定的 IP 地址映射。列表共有四列。

- MAC 地址:客户端的物理地址。
- IP 地址:客户端的 IP 地址,如果不想指定,不用填写。

- C: 若启用了连接控制一项,选中C, 允许相应的客户端连接无线路由器。
- A: 若启用了无线连接控制一项,选中A, 允许相应的客户端接入无线局域网。

这个页面中,还提供了下拉列表框和按钮,协助你填写 MAC 地址。

你可以在 DHCP 客户端下拉框中,选择一个特定的客户端,按复制到钮,将其 MAC 地址复制到 ID 下拉框中指定的条目。

上一页/下一页:为使设置页面简单易见,控制列表被分割在几个页面了。使用这
 两个按钮,浏览列表的其它部分。

#### 4.6.4. 其它选项

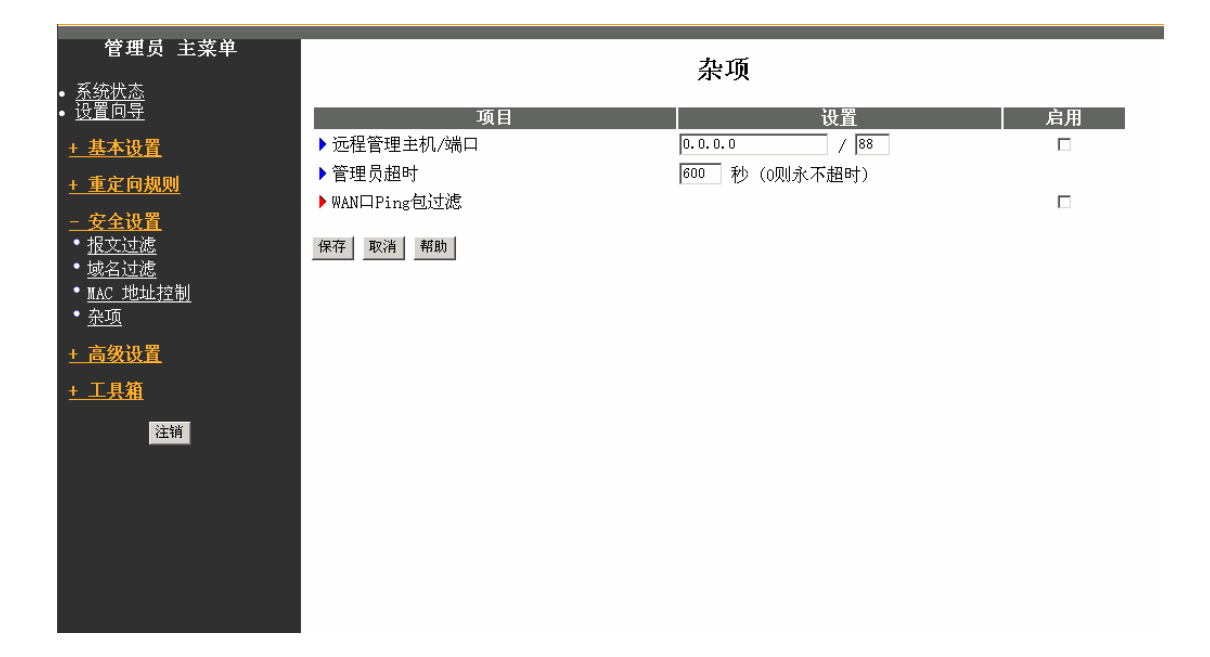

● 远程管理主机/端口

通常来讲,只有 Intranet 上的用户才能应用内嵌 Web 页面管理无线路由器。假如有特别 需要,这个功能将使你能在远程主机上实施管理员的操作,而且只有具有某个特定 IP 地址的主机才能进行远程管理。若这个特定 IP 地址为 0.0.0.0,则任何远程主机都能连 接管理。你可以使用子网掩码,来指定一个 IP 地址范围,如 10.1.2.0/24。

当你启用远程管理功能时, Web 服务的端口号将重置为常规的 80 端口。你可以重新更改这个端口地址。

#### ● 管理员超时

在设定的时间内,没有活动,则自动断开管理程序会话。将这个值设为0,禁用该功能。

• WAN 口 PING 包过滤

当启用该项功能,无线路由器将丢弃所有 Ping WAN 口的报文。

# 4.7. 高级设置

# 4.7.1. 系统日志

| <b>管理员 主菜单</b><br>• 系统状态                                    |                       | 系统日志           |    |
|-------------------------------------------------------------|-----------------------|----------------|----|
| • <u>设置向导</u>                                               | 项目                    | 设置             | 启用 |
| <u>+ 基本设置</u>                                               | ▶ 日志服务器IP地址           | 192. 168. 100. |    |
| <u>+ 重定向规则</u>                                              | ▶ 外发邮件服务器IP地址         |                |    |
| + <u>安全设置</u>                                               | • 日志信息接收者             |                |    |
| <u>- 高级设置</u><br>• <u>系统日志</u><br>• <u>劫态 DNS</u><br>• SNMP | <u>重</u> 看日志 保存 取消 帮助 |                |    |
| • <u>路由表</u><br>+ 工具箱                                       |                       |                |    |
| 注销                                                          |                       |                |    |

该页面支持两种输出系统日志的方法:syslog(UDP)和 SMTP(TCP)。必须设置的项目包括:

● 日志服务器 IP 地址

系统日志被发送到的目标服务器的 IP 地址。选中启用来打开这项功能。

● 外发邮件服务器 IP 地址

输入目标邮件服务器的 IP 地址,例如 192.168.100.110。

日志信息接收者

接收这些日志的管理员的 email 地址。选中启用来打开 Email alert (通过 email 发送 syslog)。

## 4.7.2. 动态 DNS

| 管理员 主菜单<br>• <u>系统状态</u>                |                                           | 动态DNS                   |    |
|-----------------------------------------|-------------------------------------------|-------------------------|----|
| • <u>设置向导</u>                           | 项目                                        |                         | 设置 |
| <u>+ 基本设置</u>                           | ▶动态DNS                                    | ◎禁用 ○启用                 |    |
| <u>+ 重定向规则</u>                          | <ul> <li>▶ 供应商</li> <li>▶ 主机名称</li> </ul> | DynDNS. org (Dynamic) 💌 |    |
| <u>+ 安全设置</u>                           | ▶用户名/E-mail                               |                         |    |
| <u>- 高级设置</u><br>・ <u>系统日志</u>          | ▶ 密码/密钥                                   |                         |    |
| • <u>动态DNS</u><br>• <u>SNMP</u><br>•路由表 | 保仔 取消 帮助                                  |                         |    |
| <u>+ 工具箱</u>                            |                                           |                         |    |
| 注销                                      |                                           |                         |    |
|                                         |                                           |                         |    |
|                                         |                                           |                         |    |
|                                         |                                           |                         |    |

为了支持非固定 IP 地址的服务器,你必须使用动态(dynamic)DNS 服务,这样别人 只要通过 DNS 域名就可以找到你了。动态 DNS 服务会把 DNS 域名绑定到你的服务器 的当前 IP 地址(这个 IP 地址会随着每次你连接到 ISP 时改变的)。

在你打开动态 DNS 功能时,你需要在我们列出的动态 DNS 服务器(供应商一栏)上注册一个帐号。

要打开动态 DNS 功能,点击动态 DNS 栏中的启用单选钮。

然后你需要做的就是输入你的动态 DNS 服务器的适当信息。你必须确定如下内容:

- 供应商
- 主机名称
- 用户名/Email
- 密码/密钥

当你在动态 DNS 服务器上注册帐号时你可以得到这些信息。

例如:

#### 动态DNS

| 项目              | 设置                      |
|-----------------|-------------------------|
| ▶动态DNS          | ◎禁用 ○启用                 |
| ▶供应商            | DynDNS. org (Dynamic) 💌 |
| ▶ 主机名称          | user.dyndns.org         |
| ▶用户名/E-mail     | user                    |
| ▶密码/密钥          | ****                    |
| <i>保存</i> 取消 邦助 |                         |

在你设置好动态 DNS 后请按保存按钮。

## 4.7.3. SNMP 设置

| 管理员 主菜单<br>• <u>系統状态</u>                                                                                                    |                 | SNMP设置  |    |
|----------------------------------------------------------------------------------------------------|-----------------|---------|----|
| • <u>设置向导</u>                                                                                                    | 项目              |         | 设置 |
| <u>+ 基本设置</u>                                                                                                    | ▶启用SNMP         | 口本地 口远程 |    |
| + 重定向规则                                                                                                    | ▶ Get Community | public  |    |
| + 安全设置                                                                                                    | Set Community   | private |    |
| <ul> <li>- 女生改直</li> <li>- 高级设置</li> <li>- 系统日志</li> <li>- 动态 DNS</li> <li>- SNIPP</li> <li>- 路由表</li> <li>+ 工具額</li> <li>注销</li> </ul> | 保存 取消 帮助        |         |    |

简单地说, SNMP(Simple Network Management Protocol) 是通过轮询(polling) 设置 设备参数和监控网络事件来远程管理网络及网络中的设备的 Internet 标准协议。

#### ● 启用 SNMP

你必须选中本地或远程(或两个都选中)来打开 SNMP 功能。如果选中了本地,那么 设备将响应来自 LAN 上的 SNMP 请求。如果选中了远程,设备将响应来自 WAN 的请 求。 • Get Community

设置你的设备需要响应的 GetRequest 命令的 community。

• Set Community

设置你的设备需要接收的 SetRequest 命令的 community。

例如:

| 项目              |         | 设置 |
|-----------------|---------|----|
| ▶启用SNMP         | ☑本地 ☑远程 |    |
| ▶ Get Community | public  |    |
| ▶ Set Community | private |    |
| 保存取消帮助          |         |    |

该设备将响应来自 LAN 和 WAN 的请求;

该设备将响应 get community 设置为"public"的 SNMP 客户端;

该设备将响应 set community 设置为"private"的 SNMP 客户端。

# 4.7.4. 路由表

| 近面前       日の       子网挽码       网关       跳数       店用         ・基本设置       1       1       1       1       1       1       1       1       1       1       1       1       1       1       1       1       1       1       1       1       1       1       1       1       1       1       1       1       1       1       1       1       1       1       1       1       1       1       1       1       1       1       1       1       1       1       1       1       1       1       1       1       1       1       1       1       1       1       1       1       1       1       1       1       1       1       1       1       1       1       1       1       1       1       1       1       1       1       1       1       1       1       1       1       1       1       1       1       1       1       1       1       1       1       1       1       1       1       1       1       1       1       1       1       1       1       1       1       1       1                                                                                                    | <b>管理员 主菜单</b>                    |      |      | 路由表  |    |    |    |
|----------------------------------------------------------------------------------------------------|-----------------------------------|------|------|------|----|----|----|
| + 基本设置       1                                                                                                    | • <u>设置向导</u>                     | ID   | 目的   | 子网掩码 | 网关 | 跳数 | 启用 |
| 1       2       1       1       1       1       1       1       1       1       1       1       1       1       1       1       1       1       1       1       1       1       1       1       1       1       1       1       1       1       1       1       1       1       1       1       1       1       1       1       1       1       1       1       1       1       1       1       1       1       1       1       1       1       1       1       1       1       1       1       1       1       1       1       1       1       1       1       1       1       1       1       1       1       1       1       1       1       1       1       1       1       1       1       1       1       1       1       1       1       1       1       1       1       1       1       1       1       1       1       1       1       1       1       1       1       1       1       1       1       1       1       1       1       1       1       1       1       1                                                                                                    | <u>+ 基本设置</u>                     | 1    |      |      |    |    |    |
| + 安全设置       3       1       1       1       1       1       1       1       1       1       1       1       1       1       1       1       1       1       1       1       1       1       1       1       1       1       1       1       1       1       1       1       1       1       1       1       1       1       1       1       1       1       1       1       1       1       1       1       1       1       1       1       1       1       1       1       1       1       1       1       1       1       1       1       1       1       1       1       1       1       1       1       1       1       1       1       1       1       1       1       1       1       1       1       1       1       1       1       1       1       1       1       1       1       1       1       1       1       1       1       1       1       1       1       1       1       1       1       1       1       1       1       1       1       1       1       1       1 </th <th><u>+ 重定向规则</u></th> <th>2</th> <th></th> <th></th> <th></th> <th></th> <th></th>                                                                                                    | <u>+ 重定向规则</u>                    | 2    |      |      |    |    |    |
| - 高级设置     5                                                                                                    | <u>+ 安全设置</u>                     | 3    |      |      |    |    |    |
| • <u>新先日志</u> 6                                                                                                    | <u>- 高级设置</u>                     | 5    |      |      |    |    |    |
| 初念 UN     7       SMP     8            · 路由表      8            · 工具箱      保存 取消 帮助        注销                                                                                                    | • <u>系统日志</u><br>• <u>計本 pviz</u> | 6    |      |      |    |    |    |
| <ul> <li>         · <u>路由表</u>         · <u>路由表</u>         · <u></u>         · <u></u>         · · · · · · · · · · · · · · ·</li></ul> | • <u>SNMP</u>                     | 7    |      |      |    |    |    |
| 中工具箱     保存<取消                                                                                                    | ● <u>路由表</u>                      | 8    |      |      |    |    |    |
|                                                                                                    | <u>+ 工具箱</u><br>注销                | 保存取消 | 1 帮助 |      |    |    |    |

路由表(Routing Tables)使你可以决定 IP 数据报文应该通过哪个物理接口出去。如果 你有多于一个的路由器或子网,你将需要设置路由表使得报文能够正确地路由并且使得 不同子网之间能够互相通信。 路由表主要用来设置静态和动态路由。

对于静态路由,你可以设置最多 8 条规则。你可以输入目标 IP 地址、子网掩码、网关、 每条规则的跳数(hop),然后你还可以通过选中或不选中来打开或关闭该路由规则。

例如:

路由表

| ID | 目的          | 子网掩码          | 网关               | 跳数 | 启用 |
|----|-------------|---------------|------------------|----|----|
| 1  | 192.168.3.0 | 255.255.255.0 | 192.168.1.33     | 1  | ~  |
| 2  | 192.168.5.0 | 255.255.255.0 | 192.168.1.55     | 1  | ~  |
| 3  |             |               |                  |    |    |
| 4  |             |               |                  |    |    |
| 5  |             |               |                  |    |    |
| 6  |             |               |                  |    |    |
| 7  |             |               |                  |    |    |
| 8  |             |               |                  |    |    |
| 保存 | 取消 帮助       |               |                  |    |    |
|    |             |               |                  |    |    |
|    |             |               |                  |    |    |
|    |             |               |                  |    |    |
|    | F           | 1             |                  |    |    |
|    | a sullers   | 102 169       | 1 23 192 168 1 9 | 5  |    |

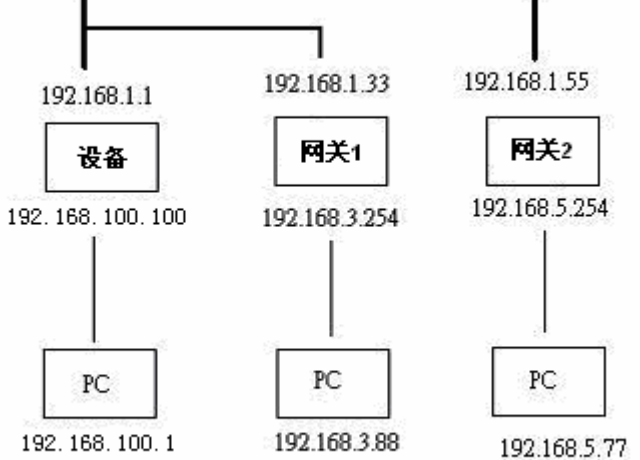

在这个例子中, 主机需要发送 IP 数据报文到 192.168.3.88, 上面的路由表的规则会让报 文路由到 192.168.1.33(网关), 如果报文发送到 192.168.5.77 将被路由到 192.168.1.55。

每一条路由规则都可以单独地被打开和关闭。

设置完路由表后请按保存按钮。

# 4.8. 工具箱

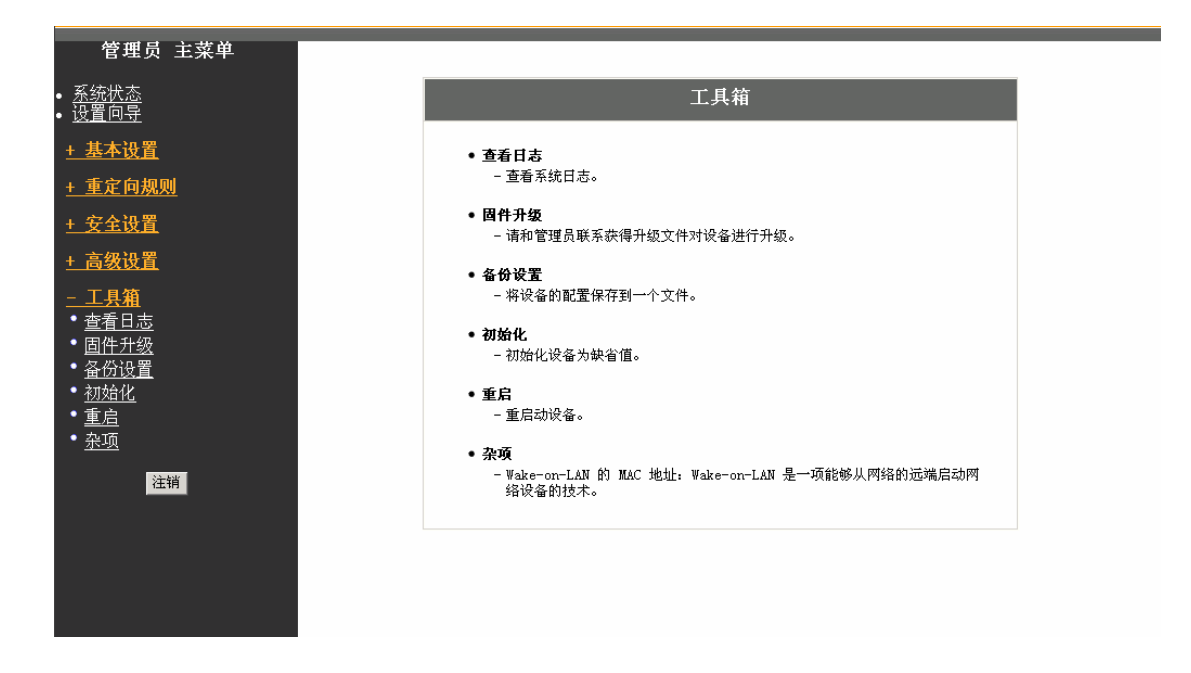

# 4.8.1. 系统日志

| <b>管理员 主菜单</b><br>• <u>系统状态</u><br><sup>- 辺留向目</sup> | 系统日志                                                                               |
|------------------------------------------------------|------------------------------------------------------------------------------------|
| • <u>以且问<del>可</del></u><br>+ <u>基本设置</u>            | 广域网类型: PPTP (R1.96f)<br>当前时间: 2003年2月1日 14:56:06                                   |
| <u>+ 重定向规则</u><br><u>+ 安全设置</u>                      | 2003年2月1日 14:46:18 192.168.100.13 login successful<br>*Restarted by 192.168.100.13 |
| <u>+ 高级设置</u><br><u>- 工具箱</u>                        |                                                                                    |
| ● <u>查看日志</u><br>● <u>固件升级</u><br>● <u>备份设置</u>      | 上一步  刷新                                                                            |
| • <u>初始化</u><br>• <u>重启</u><br>• 杂项                  |                                                                                    |
| 注销                                                   |                                                                                    |
|                                                      |                                                                                    |
|                                                      |                                                                                    |

你可以点击查看日志链接来查看系统日志。

# 4.8.2. 固件升级

| 管理员 主菜单                                                                                            | 固件升级                                                                   |
|----------------------------------------------------------------------------------------------------|------------------------------------------------------------------------|
| • <u>系统状态</u><br>• <u>设置向导</u>                                                                     | 固件文件名称                                                                 |
| <u>+ 基本设置</u><br>+ 赤它向抑则                                                                           | 浏览                                                                     |
| <u>+ 安全设置</u>                                                                                      | 当前固件版本为 R1.96f。升级过程要花费大约20秒钟。 注意  不要在升级过程中发生设备断电现象。当升<br>级成功后,设备会自动重启。 |
| <u>+ 高级设置</u><br>工具箱                                                                               | 升级 取消                                                                  |
| <u>- 工長報</u><br>・ <u>宣看日志</u><br>・ <u>固件升级</u><br>・ <u>初始化</u><br>・ <u>重启</u><br>・ <u>奈项</u><br>注销 |                                                                        |

你可以点击固件升级链接来升级设备固件 (Firmware)。

# 4.8.3. 备份设置

| 文件下载                 | t 🛛                                 |  |  |  |  |
|----------------------|-------------------------------------|--|--|--|--|
| ?                    | 正在下载文件: config.bin 来自 192.168.0.254 |  |  |  |  |
| 您想要打开文件还是将它保存到您的计算机? |                                     |  |  |  |  |
|                      | [                                   |  |  |  |  |

你可以通过点击备份设置链接来保存设备的当前设置到一个 bin 文件中。如果你希望恢复以前保存的设置请到固件升级页面,并选择保存的 bin 文件升级。

# 4.8.4. 初始化

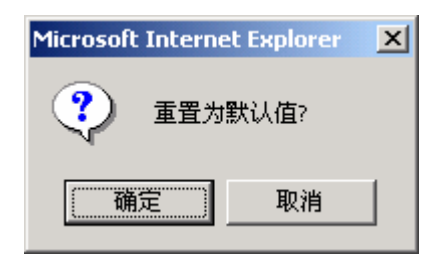

单击工具箱下的初始化,你可以点击确定按钮把该设备的设置恢复到出厂前的缺省设置。

### 4.8.5. 重启

| Microsoft Interne | et Explorer 🛛 🗙 |
|-------------------|-----------------|
| ? 现在就             | 重启?             |
| 确定                |                 |

单击工具箱下的重启,你可以点击确定按钮重启动该设备。

# 4.8.6. 杂项

| <b>管理员 主菜单</b>                                 |                           | 杂项 |          |  |
|------------------------------------------------|---------------------------|----|----------|--|
| · <u>设置向导</u><br>+ <u>基本设置</u>                 | 项目<br>> Wake-on-LAN的MAC地址 |    | 设置<br>唤醒 |  |
| + <u>車定向规则</u>                                 | 保存 取消 帮助                  |    |          |  |
| <u>+ 高级设置</u>                                  |                           |    |          |  |
| <u>- 工具箱</u><br>・ <u>查看日志</u><br>・ <u>固件升级</u> |                           |    |          |  |
| • <u>备份设置</u><br>• <u>初始化</u><br>• 重启          |                           |    |          |  |
| • <u>杂项</u><br>注销                              |                           |    |          |  |
|                                                |                           |    |          |  |
|                                                |                           |    |          |  |

#### • Wake-on-LAN 的 MAC 地址

Wake-on-LAN 是一项使你可以远程启动(power up)网络设备的技术。为了利用这项技术,目标设备必须支持 Wake-on-LAN,你也必须知道该设备的 MAC 地址(如 00-11-22-33-44-55)。单击唤醒按钮将让路由器向目标设备发送唤醒帧。

# 附录 A Windows 95/98 的 TCP/IP 设置

这一节主要介绍如何在个人电脑上安装 TCP/IP 协议。这里假设你已经成功地在你地个 人电脑上安装好网卡了。如果没有请参阅你的网卡的安装手册。另外附录 A.2 将会告诉 你如何设置 TCP/IP (配合 NAT Router 工作)。

- A.1 在 PC 上安装 TCP/IP 协议
  - a. 单击开始按钮,选择设置,然后单击控制面板。
  - b. 双击网络图标,选择配置属性页。
  - c. 单击添加按钮在 PC 添加网络组件
  - d. 双击协议来添加 TCP/IP 协议。

| 请选择网络组件类型                                       | ×            |
|-------------------------------------------------|--------------|
| 请选择要安装的网络组件:                                    |              |
| 客尸<br>■9 适配器                                    | <u>添加(A)</u> |
| □ 协议                                            | 46.113       |
| ▶ 3 462<br>协议是指计算机使用的"语言",计算机必须使<br>用相同的协议进行通讯。 |              |
|                                                 |              |

e. 在厂商列表中选择 Microsoft。然后在网络协议中选择 TCP/IP。单击确定按钮返回 网络窗口。

| 选择 网络协议                              | ×                                |
|--------------------------------------|----------------------------------|
| →→→→→→→→→→→→→→→→→→→→→→→→→→→→→→→→→→→→ | 各通讯协议,然后按"确定"。 如果有设备的安装<br>盘安装"。 |
| 厂商(M):                               | 网络协议:                            |
| 🖗 Banyan                             | 資 Microsoft 32位 DLC 🔺            |
| 🍯 IBM                                | Microsoft DLC                    |
| Y Microsoft                          | 🙀 NetBEUI                        |
| 🗿 Novell                             | TCP/IP                           |
|                                      | 掌 快速红外线协议                        |
|                                      | 从磁盘安装 (4)                        |
|                                      | 确定取消                             |

f. TCP/IP 协议在网络窗口中列出来了。单击确定完成安装过程,并且重启动 PC 来 启用 TCP/IP 协议。

#### A.2 设置 TCP/IP (配合 NAT Router 工作)

- a. 单击开始按钮,选择设置,然后单击控制面板。
- b. 双击网络图标。在网络窗口中配置属性页中,选中和你网卡绑定在一起的 TCP/IP。

| 网络 2011年1月1日日 21日日 21日日 21日日 21日日 21日日 21日日 21日日 |
|--------------------------------------------------|
| 1 配置   标识   访问控制                                 |
| 已经安装了下列网络组件 (2):                                 |
| AboveCable ACPC2000-11 PCMCIA Card(5V)           |
| BSIS 900 PCI Fast Ethernet Adapter               |
| TCP/IP -> AboveCable ACPC2000-11 PCMCIA Card(    |
| ■ Nicrosoft 网络上的文件与打印机共享                         |
|                                                  |
|                                                  |
| 添加(A) 删除(E) 属性(B)                                |
| 主网络登录 (L):                                       |
| Microsoft 网络用户                                   |
| 文件及打印共享 (P)                                      |
|                                                  |
| 使用 TCP/IP 协议,您就可以连接到 Internet 及广域<br>网 (WAN)。    |
|                                                  |
|                                                  |
| 确定 取消                                            |

c. 单击属性按钮设置 TCP/IP 协议(配合 NAT Router 工作)。

现在,你有两种设置方法。

- 通过 DHCP 取得 IP 地址
- d. 选择自动获取 IP 地址单选框。

| TCP/IP 属性                               |                          | ? ×             |
|-----------------------------------------|--------------------------|-----------------|
| ##定 │ 高级<br>                            | NetBIOS<br>WINS 配置       | DNS 配置<br>IP 地址 |
| IP 地址可以自动分配给<br>定 IP 地址,向网络管理<br>面的空格处。 | 该计算机。如果网络注<br>里员索要地址,然后将 | 8有自动指<br>其键入到下  |
| ○ 自动获取 IP 地址<br>○ 指定 IP 地址(S)           | E (0)                    |                 |
| IP 地址(I):                               |                          | · .             |
| 子网掩码 (U):                               |                          | · .             |
|                                         |                          |                 |
|                                         |                          |                 |
|                                         |                          |                 |
|                                         | 确定                       | 取消              |

e. 不要在网关属性页中输入任何值。

| TCP/IP 属性                                                       | ? × |
|-----------------------------------------------------------------|-----|
| 绑定     高级     NetBIOS     DMS 配置       网关     WINS 配置     IP 地址 |     |
| "已安装的网关"列衷中的第一个网关将是默认网关。列<br>表的地址顺序就是这些计算机使用的顺序。                |     |
| 新网关 (2): 添加 (4)                                                 |     |
|                                                                 |     |
| <b>田除 (3)</b>                                                   |     |
|                                                                 |     |
|                                                                 |     |
| 确定                                                              |     |

f. 在 DNS 配置属性页选择禁用 DNS。

| TCP/IP 属性  |                  |         | ? ×          |
|------------|------------------|---------|--------------|
| 网关         | WINS             | 配置      | IP地址)        |
| 绑定         | 高級               | NetBIOS | DNS配查        |
| ● 禁用 DN    | IS ( <u>I</u> )] |         |              |
| ┌──○ 启用 コヌ | IS ( <u>E</u> )  |         |              |
| 主机(H):     |                  | 域(0):   |              |
| DNS 服务器    | 搜索顺序 🗕           |         |              |
|            |                  | 添加      | 1 (A)        |
|            |                  | 00000   |              |
|            |                  | 世間      | (匠)          |
|            |                  |         |              |
| 域后锁键家      | ·顺序 —            |         |              |
|            |                  | 添加      | ( <u>U</u> ) |
|            |                  | HH 104  | 2000         |
|            |                  |         |              |
|            |                  |         |              |
|            |                  |         |              |
|            |                  |         |              |
|            |                  | 确定      | 取消           |
|            |                  |         |              |

- 手工配置 IP
- d. 在 IP 地址属性页中选择指定 IP 地址单选框。由于本产品的缺省 IP 地址是 192.168.100.100。所以请在 IP 地址一栏中填入这个范围内的地址 192.168.100.xxx (xxx 在1到 253),并且在子网掩码一栏中填入 255.255.255.0。

| TCP/IP 属性                                          | ? ×                               |
|----------------------------------------------------|-----------------------------------|
|                                                    | NetBIOS DNS 配置<br>WINS 配置 IP 地址   |
| IP 地址可以自动分配约定 IP 地址,向网络管<br>定 IP 地址,向网络管<br>面的空格处。 | 该计算机。如果网络没有自动指<br>理员索要地址,然后将其键入到下 |
| ○ 自动获取 IP 地址<br>● 指定 IP 地址 (2)                     | ±@)                               |
| IP 地址(I):                                          | 192.168.100.99                    |
| 子网掩码(U):                                           | 255.255.255.0                     |
|                                                    |                                   |
|                                                    |                                   |
|                                                    |                                   |
|                                                    | <br>确定 取消                         |

e. 在网关属性页的新网关一栏中添加本产品的 IP 地址,缺省值为 192.168.100.100,
 单击添加按钮。

| TCP/IP 属性 ? ×                                                   |
|-----------------------------------------------------------------|
| 第定     高級     NetBIOS     DNS 配置       阿关     WINS 配置     IP 地址 |
| "已安装的网关"列表中的第一个网关将是默认网关。列<br>表的地址顺序就是这些计算机使用的顺序。                |
| 新网关 (2):                                                        |
| 192.168.100.100                                                 |
| _ 已安装的网关 (I):                                                   |
| 192.168.100.100 册除(函)                                           |
|                                                                 |
|                                                                 |
|                                                                 |
| 确定                                                              |

f. 在 DNS 配置属性页的 DNS 服务器搜索顺序一栏中添加 ISP 提供的 DNS 服务器的 IP 地址,单击添加按钮。

| TCP/IP 属性          |                                    |                 | ? ×             |
|--------------------|------------------------------------|-----------------|-----------------|
| 网关<br>绑定           | │ WINS<br>│ 高级 │                   | 配置 )<br>NetBIOS | IP 地址<br>DNS 配置 |
| ○ 禁用 □<br>┌─● 启用 □ | NS ( <u>I</u> )<br>NS ( <u>E</u> ) |                 |                 |
| 主机 (H):            | abovecable                         | 域(0): 🏼         | brocomm         |
| DNS 服务器            | 器搜索顺序 —                            |                 |                 |
|                    |                                    | 添加              |                 |
| 202.96             | 5. 209. 5                          |                 | 余(匹)            |
| 域后缀搜索              | 素顺序 —                              |                 |                 |
|                    |                                    | 添加              | 11 (L)          |
|                    |                                    |                 | 余(四)            |
|                    |                                    |                 |                 |
|                    |                                    |                 |                 |
|                    |                                    | 确定              | 取消              |

# 附录 B ACRT2010-11 规格说明书

| 规范标准          |                                                 |  |  |
|---------------|-------------------------------------------------|--|--|
| 兼容标准          | IEEE 802.3/802.3u/802.11b                       |  |  |
| 支持的网络协议       | TCP/IP, IPX, NetBEUI                            |  |  |
| 射频            |                                                 |  |  |
| 技术类型          | 直接序列调制扩频传输技术(DSSS)                              |  |  |
|               | 北美/FCC:2.412~2.462GHz(11 信道)                    |  |  |
| 频段            | 欧洲/ETSI:2.412~2.472GHz(13 信道)                   |  |  |
|               | 日本/TELEC:2.412~2.484GHz(14 信道)                  |  |  |
| 发射功率          | 20dBm(标准模式)                                     |  |  |
| 功率消耗          | 发射<1000mA, 接收<400mA                             |  |  |
| 灵敏度           | Min86dbm for 11 Mbps @PER <0.08                 |  |  |
|               | DBPSK @ 1 Mbps                                  |  |  |
| 调制技术          | DQPSK @ 2 Mbps                                  |  |  |
|               | CCK @ 5.5 and 11 Mbps                           |  |  |
| 符合标准          | FCC                                             |  |  |
| 物理规格          |                                                 |  |  |
| 尺寸            | 190.5mm*119.6mm*26.2mm                          |  |  |
| 重量            | 715g                                            |  |  |
| LED 指示        | 12个LED                                          |  |  |
| LAN/WAN       | 1个 10 BaseT RJ45 WAN 口, 4 个 10/100 Base T LAN 口 |  |  |
| 复位键           | 1 个                                             |  |  |
| 电源            | 1 个 DC 5V 2.0A 电源插口                             |  |  |
| 天线            | 1 根偶极天线                                         |  |  |
| 工作环境          |                                                 |  |  |
| 工作温度          | 0~45                                            |  |  |
| 存储温度          | -10~60                                          |  |  |
| 相对湿度          | 5~85%                                           |  |  |
| 配置管理          |                                                 |  |  |
|               | Web                                             |  |  |
| SNMP          | 支持, 私有 mib                                      |  |  |
| 常规            |                                                 |  |  |
|               | Max. 800m @ 1Mbps                               |  |  |
| 尖射/按收芬耳/开始环接》 | Max. 500m @ 2Mbps                               |  |  |
| 友射/接收氾围(升放坏現) | Max. 400m @ 5.5Mbps                             |  |  |
|               | Max. 300m @ 11Mbps                              |  |  |

| 连接速率                 | 1, 2, 5.5, 11Mbps               |  |
|----------------------|---------------------------------|--|
| 接入点高速漫游              | 支持                              |  |
| 网络                   |                                 |  |
| Ip 路由                | 支持,静态路由                         |  |
| DHCP Server          | 支持                              |  |
| DNS                  | 支持 DNS 代理, 动态 DNS               |  |
| PPPoE                | 支持                              |  |
| NAT/PAT              | 支持, 虚拟服务器, DMZ 主机               |  |
| UPnP                 | 支持                              |  |
| 打印服务器                | 支持                              |  |
| 安全                   |                                 |  |
| WEP                  | 64/128 位                        |  |
| Mac 地址控制             | 支持                              |  |
| IP 包过滤               | 支持                              |  |
| URL 过滤               | 支持                              |  |
| PPP PAP/CHAP/MS-CHAP | 支持                              |  |
| VPN                  | L2TP, PPTP, IPSec               |  |
| 防火墙                  | NAT, SPI, Hacker attack logging |  |
| 系统日志                 | 支持                              |  |
| 其它                   |                                 |  |
| 固件升级                 | ftp, web                        |  |